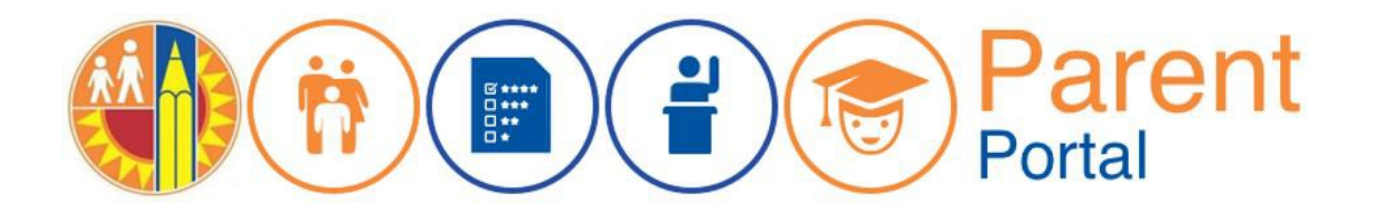

## Փոխել Էլ. Փոստի **Յասցե**ն

Յուրաքանչյուր Schoology հաշիվ պետք է կապված լինի եզակի էլփոստի հաշվի հետ։ Schoology-ին օգտագործում է Ծնողների Պորտալի հաշիվը՝ ծնողական հաշիվ ստեղծելու համար։ Եթե Ծնողների պորտալում գտնվող էլփոստը օգտագործվել է Schoology հաշվի համար, կհայտնվի սխալ հաղորդագրություն։

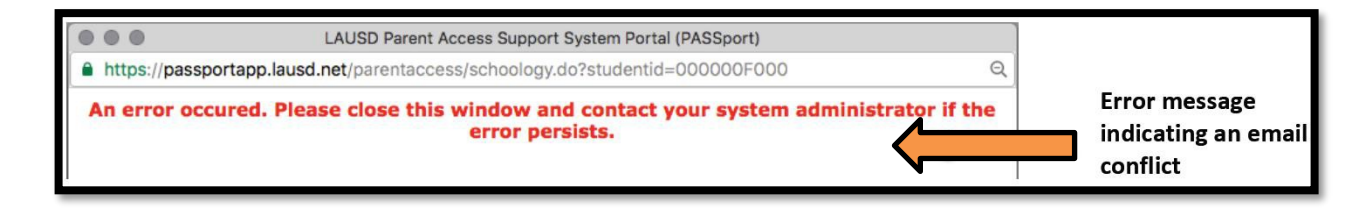

Դա շտկելու համար էլ. Փոստի հասցեն կարող է փոխվել Ծնողների Պորտալում այն էլ-նամակի համար, որը նախկինում չի օգտագործվում Schoology- ի համար։ Դա անելու համար անցեք Ծնողների Պորտալի հիմնական էջը և ընտրեք Յաշվի կարգավորումները Account Settings վերին աջ անկյունում:

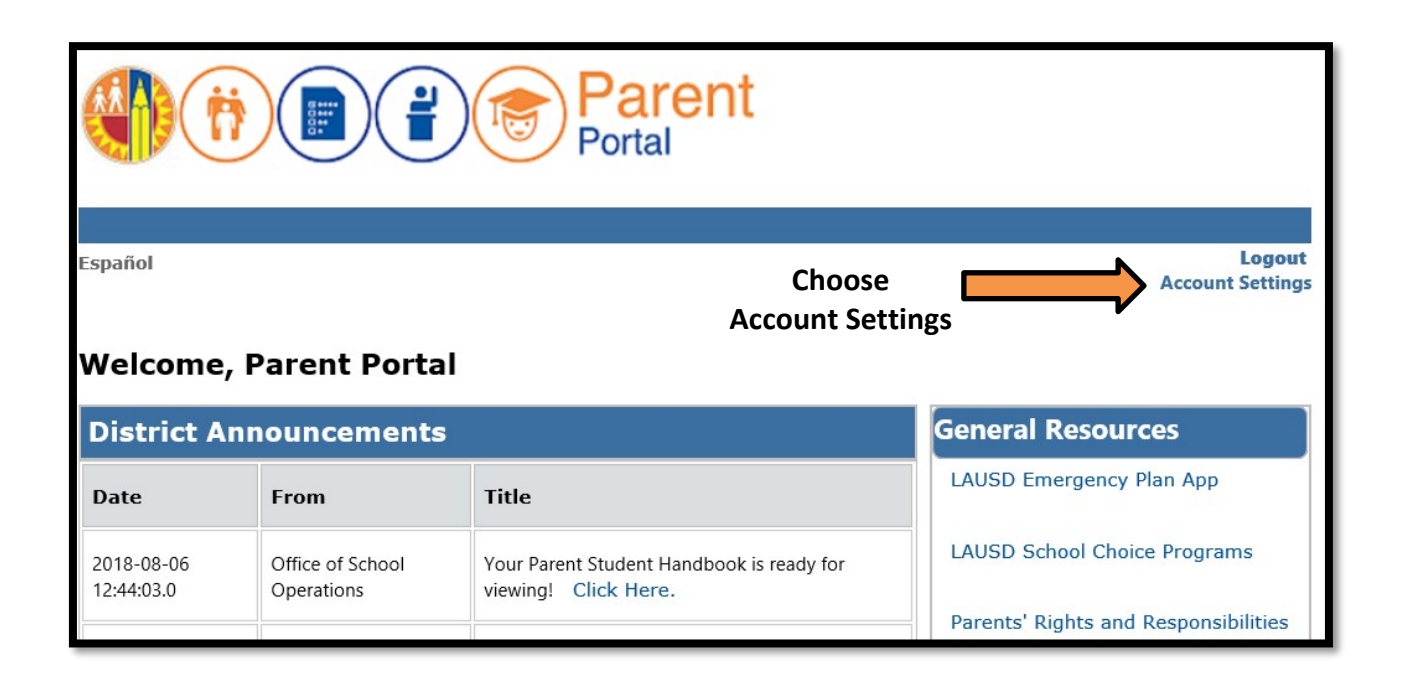

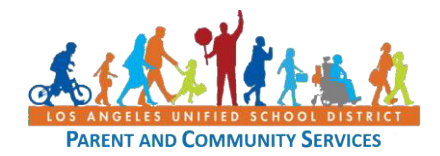

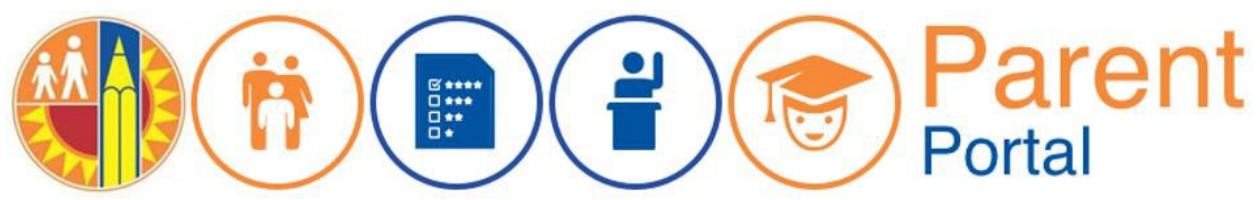

Էլ. Փոստը, նախընտրած լեզուն և ծնող-ուսանող ձեռնարկի ընտրանքները կարող են փոփոխվել (Account Settings) Յաշվի կարգավորումների Էկրանում։ Մուտքագրեք նոր էլ. Փոստի հասցեն և կրկին մուտքագրեք Էլփոստի նոր հասցեն, ապա սեղմեք **«Save»** կոճակը:

| Account Settings                                                                         |                                                                                   |                                                            |
|------------------------------------------------------------------------------------------|-----------------------------------------------------------------------------------|------------------------------------------------------------|
| Update your Account Settings Below. To cha                                               | ange your <b>Password</b> click Here                                              |                                                            |
| First Name *                                                                             | Middle Name                                                                       | Last Name *                                                |
| Parent                                                                                   |                                                                                   | Portal                                                     |
| To Change your Email address please do so below: Email * Re-enter Email: *               |                                                                                   | Enter the new email address                                |
| parent.portal@gmail.com                                                                  | parent.portal@gmail.com                                                           |                                                            |
| <ul><li>Preferred Language</li><li>English</li><li>Spanish</li></ul>                     |                                                                                   | ·                                                          |
| I want to receive an electronic version of the paper copy of the Parent-Student Handbool | e LAUSD Parent-Student Handbook. I un<br>k for the current school-year and beyond | derstand that by clicking "Yes" I will not receive a<br>d. |
| Yes                                                                                      |                                                                                   |                                                            |
| O No Cancel                                                                              | Select<br>Button                                                                  | the Save                                                   |

Նոր Էլ.փոստը պահպանելուց հետո հաղորդագրություն կցուցադրվի հիմնական Էկրանին։ Տեղեկատվությունը թարմացնելու և մուտք գործելու համար կարող է տևել մինչև 30 րոպե:

| Information Saved.Message on the main screen indicating the<br>information has been updated |                             |                                                                |  |
|---------------------------------------------------------------------------------------------|-----------------------------|----------------------------------------------------------------|--|
| District Announcements                                                                      |                             |                                                                |  |
| Date                                                                                        | From                        | Title                                                          |  |
| 2018-08-06 12:44:03.0                                                                       | Office of School Operations | Your Parent Student Handbook is ready for viewing! Click Here. |  |

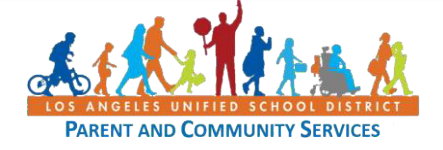